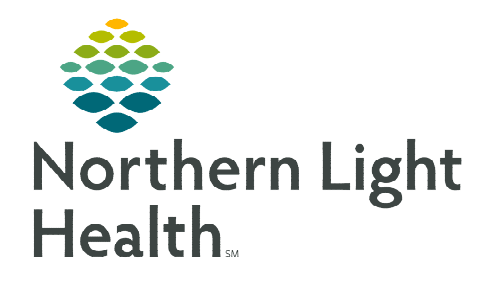

## From the Office of Clinical Informatics Telehealth Mercy & Northeast Nephrology Quick Connect Workflow

November 14, 2023

## Inpatient consults for Mercy patients needing a Nephrologist.

## Mercy Provider Requests a Nephrologist Consult

- **<u>STEP 1</u>**: Mercy Provider calls Northeast Nephrology at 973-8833 and asks for the Mercy Nephrology doctor.
- **<u>STEP 2</u>**: Mercy Provider and Northeast Nephrologist discuss if consult is needed.
- **<u>STEP 3</u>**: Mercy Provider will place consult order with Nephrologist in the comment section.
- **<u>STEP 4</u>**: Mercy Provider will let nursing staff know time of visit to have cart in room and ready.
- **<u>STEP 5</u>**: Nursing staff at Mercy will obtain Telehealth consult consent from patient.
- **<u>STEP 6</u>**: Nephrologist will call the cart and connect to patient.

## **Connecting to Amwell Cart via Quick Connect**

- **<u>STEP 1</u>**: Click **Clinical Links** in the weblinks toolbar in Cerner.
- **<u>STEP 2</u>**: Click **Amwell Telehealth Quick Connect**.
- **<u>STEP 3</u>**: Sign in with appropriate email address and password.
- **<u>STEP 4</u>**: Type the patient's room number in the **Room name** field.
- **<u>STEP 5</u>**: Click **Select invitation method** and select **Endpoints**.
- **<u>STEP 6</u>**: Click **All Facilities** and select the appropriate facility.
- **<u>STEP 7</u>**: Click **Search** and select the appropriate cart.
- **<u>NOTE</u>**: Communication to the connecting site may be required to ensure the correct cart is called.
- **<u>STEP 8</u>**: Click **Invite Participants**.
  - This initiates the call into the selected cart.
- **<u>STEP 9</u>**: Click **Join Room Now** to join the call.
- **<u>STEP 10</u>**: At the end of the call, refer to **Recent Connections** as needed.
- <u>NOTE</u>: If needed to reconnect to a cart, send a new invite to the cart by completing steps 5-9.

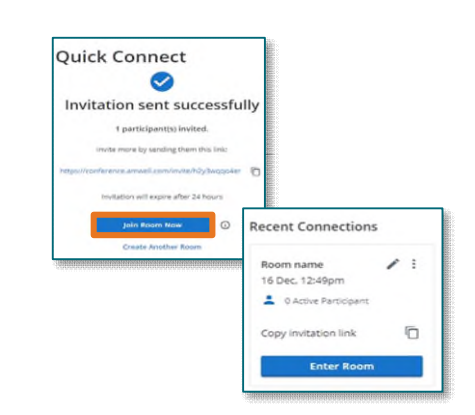

For questions regarding process and/or policies, please contact your unit's Clinical Educator or Clinical Informaticist. For any other questions please contact the Customer Support Center at 207-973-7728 or 1-888-827-7728.

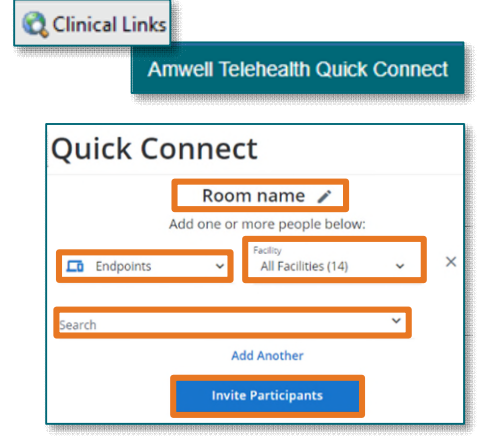